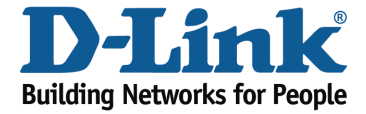

## How to change the Wi-Fi Password?

## Method 1

Step 1: Open an Internet browser (such as Internet Explorer) and enter http://dlinkrouter.local or http://192.168.0.1 into the address bar.

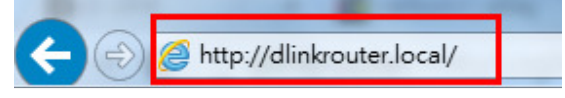

Step 2: Enter the password for your Admin account in the field provided. If you have not changed this password from the default, leave the field blank. Click **Log In**.

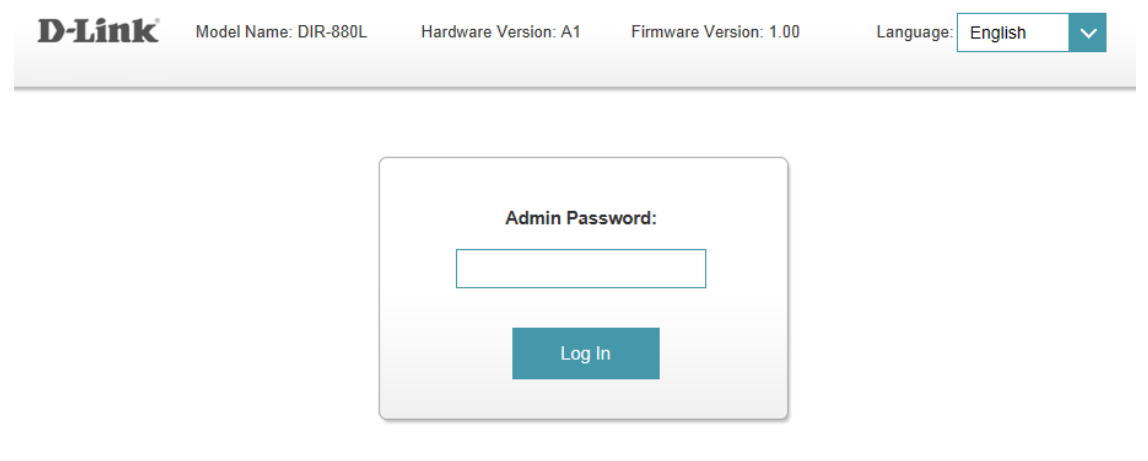

To access your storage with SharePort Web Access, click here.

Step 3: Move the cursor to the Settings tab and then click Wireless from the drop-down menu.

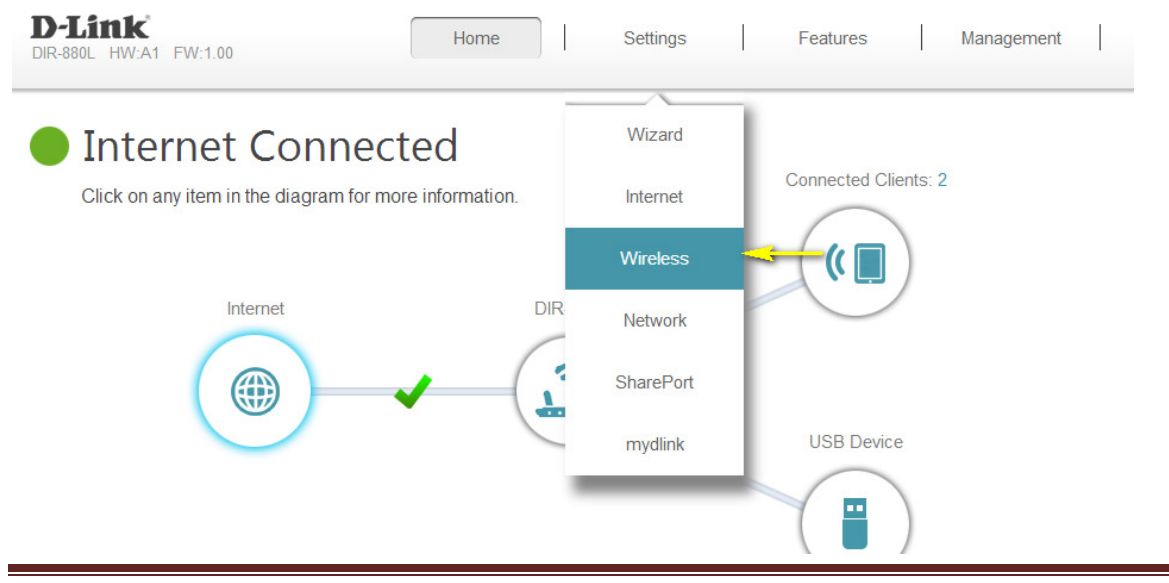

DIR-880L

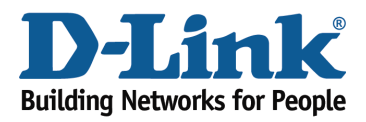

Step 4: In the **Password** field, specify the new wireless password for the desired wireless band. The password should be different for the 2.4 GHz and 5 GHz bands. Wireless clients will need this password in order to access your wireless network. This may require you to update your wireless clients' configuration.

| × ⇔ v                |                     |            |                   |
|----------------------|---------------------|------------|-------------------|
|                      |                     |            |                   |
|                      |                     |            |                   |
| Settings >> Wireless |                     | Guest Zone | Save              |
| 2.4GHz               |                     |            | ٨.                |
| Status               | Enabled             |            |                   |
| Wi-Fi Name (SSID)    | dlink-38BC-faq      |            |                   |
| Password             | 00000000            | -          |                   |
|                      |                     |            | Advanced Settings |
| 5GHz                 |                     |            |                   |
| Status               | Enabled             |            |                   |
| Wi-Fi Name (SSID     | dlink-38BC-5GHz-faq |            |                   |
| Password             | 00000000            | -          |                   |
|                      |                     |            | Advanced Settings |
|                      |                     |            |                   |

Step 5: Click **Save** to save your configuration.

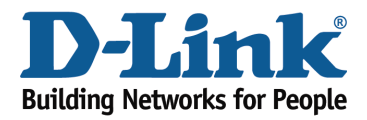

## Method 2

If you've registered your router with mydlink, you may log in to the mydlink web portal at <u>www.mydlink.com</u> to modify your router's settings.

Step 1: Go to https://www.mydlink.com

| 🏉 mydlink - \               | Vin | dows Internet Explorer prov | ide |
|-----------------------------|-----|-----------------------------|-----|
| $\bigcirc \bigcirc \bullet$ | D   | http://www.mydlink.com      |     |

Step 2: Log in to mydlink with your existing mydlink account and password.

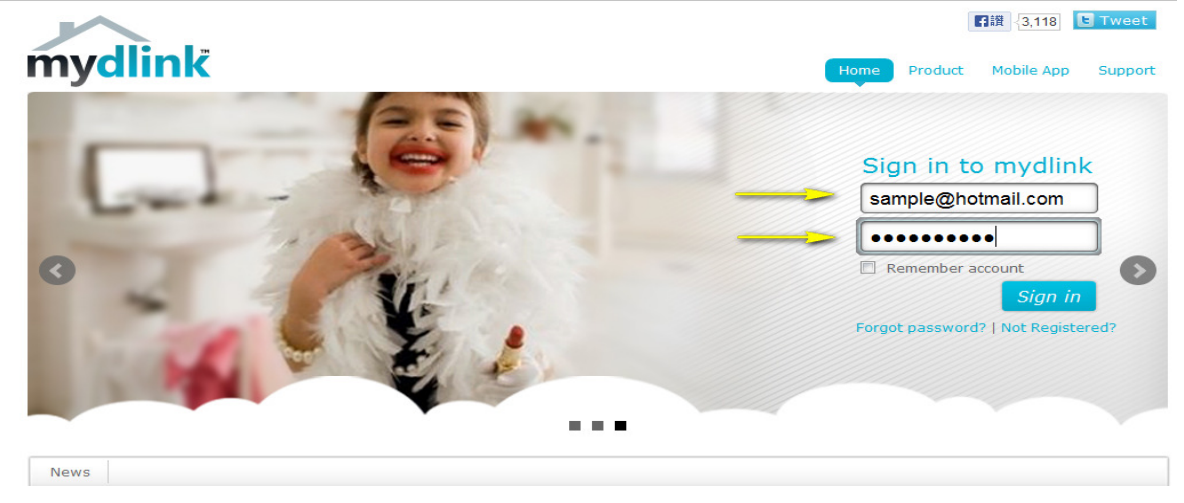

Step 3: Choose the router from My Devices. Go to Settings.

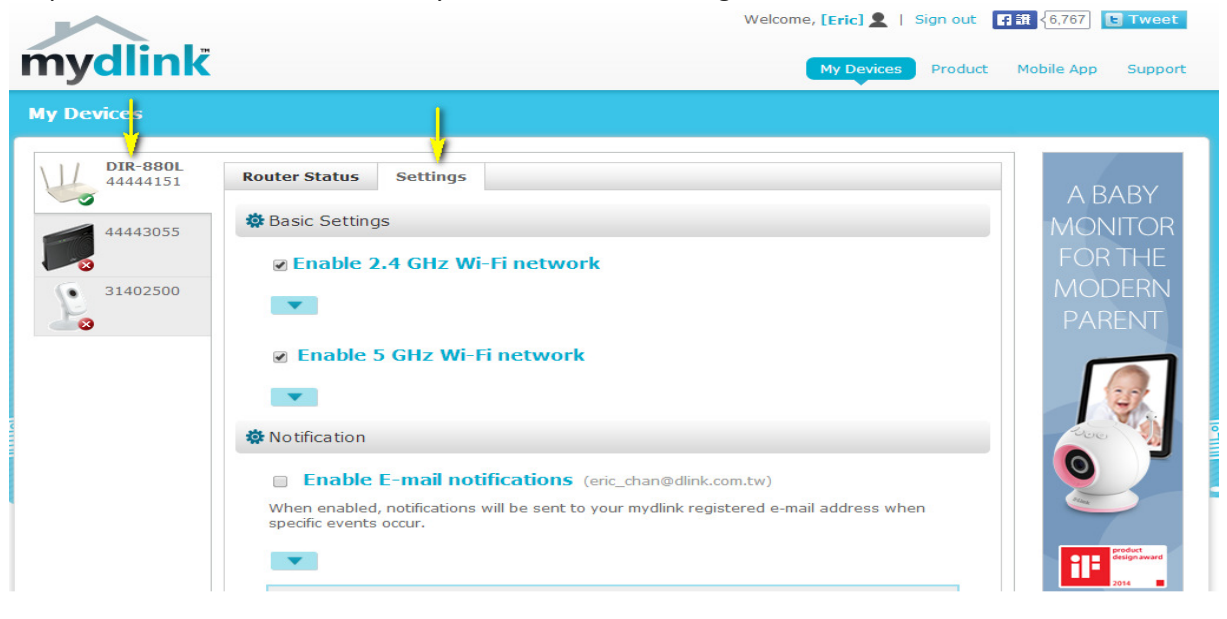

DIR-880L

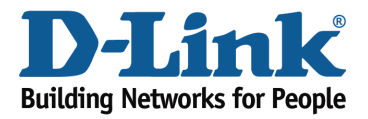

Step 4: Go to Basic Settings to modify your password. Check the **Show Password** to display the password on your screen. You can enter a new password in this field.

| Settings                                                       |                                                                |
|----------------------------------------------------------------|----------------------------------------------------------------|
| Enable 2.4 GHz Wi-Fi ne                                        | etwork                                                         |
| Wi-Fi Network Name(SSID):<br>Security Mode:<br>Wi-Fi Password: | dlink-0FEC<br>WPA/WPA2 -<br>uveup69678 Show password           |
| Enable 5 GHz Wi-Fi net                                         | work                                                           |
| Wi-Fi Network Name(SSID):<br>Security Mode:<br>Wi-Fi Password: | dlink-0FEC-5GHz<br>WPA/WPA2 ▼<br>uveup69678<br>✓ Show password |

Step 5: Click **Save** if you have made changes.

| Notify me when:                            | <ul> <li>New device connected</li> <li>Device failed to connect</li> <li>New firmware available</li> </ul> |
|--------------------------------------------|----------------------------------------------------------------------------------------------------|
| Moro Sottings                              |                                                                                                    |
| More Settings                              |                                                                                                    |
| <ul> <li>Enable Remo</li> <li>T</li> </ul> | te Web Access                                                                                              |
| You can remove your button. Remove Device  | DIR-880L from your account by clicking the Remove Device                                                   |
|                                            | Cancel Save                                                                                                |

DIR-880L

\_\_\_\_

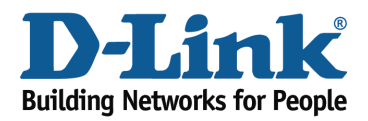

Technical Support Document

Step 6: Click **Yes** to confirm the new settings on the router. It will take at least 80 seconds to save the changes and reboot the router.

|                                                         | Save Changes                                            |
|---------------------------------------------------------|---------------------------------------------------------|
| It will take 80 seconds to save your changes and reboot | It will take 80 seconds to save your changes and reboot |
| the router.                                             | the router.                                             |
| Do you want to continue?                                | Do you want to continue?                                |
| Yes No                                                  | Yes No                                                  |